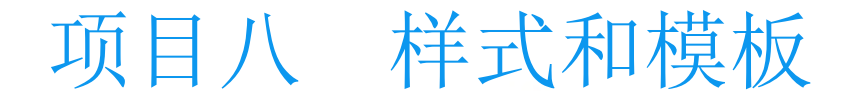

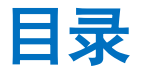

## 任务1 应用内置样式 任务2 新建、修改、删除样式 任务3 使用模板

## 项目八 样式和模板

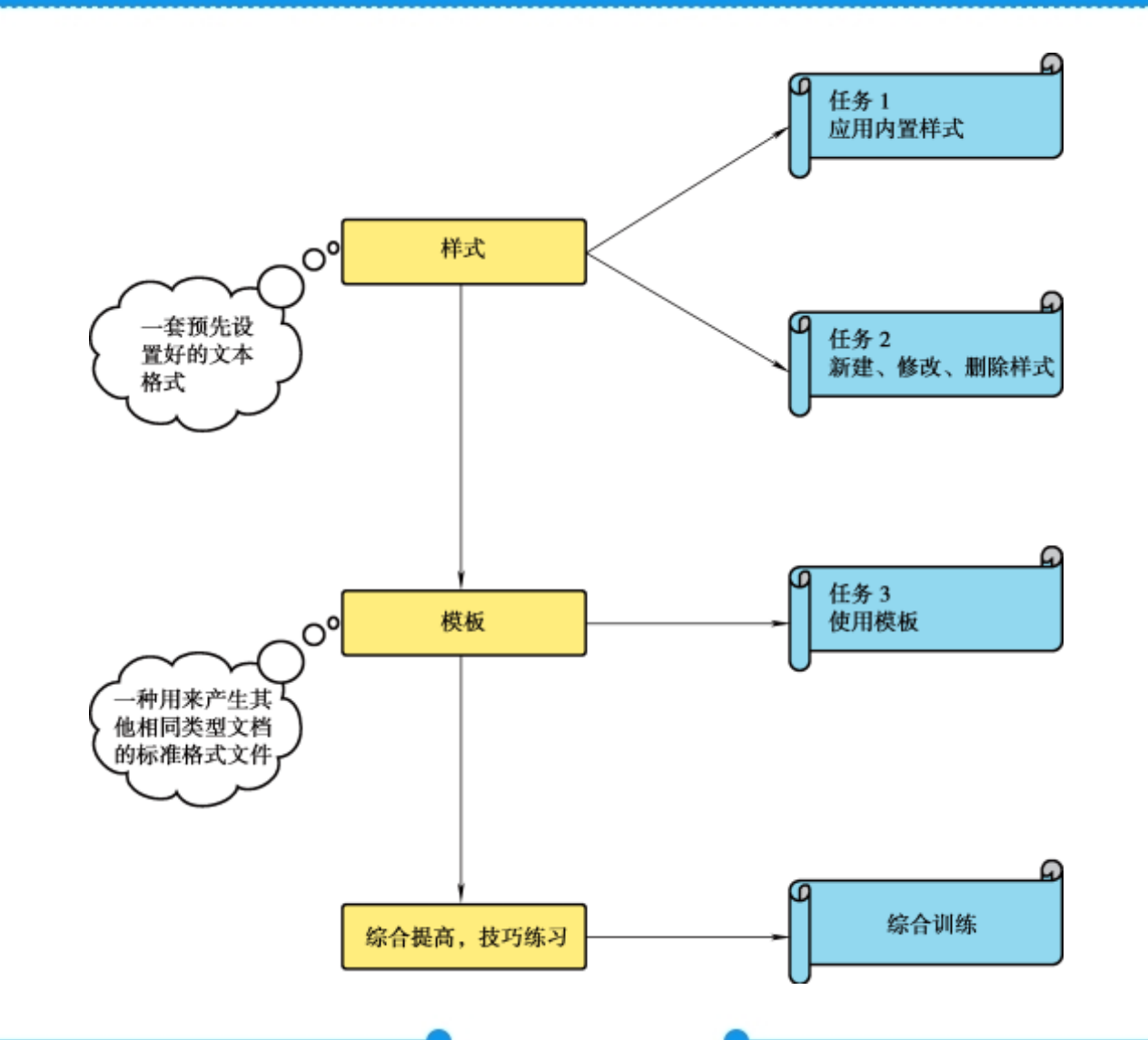

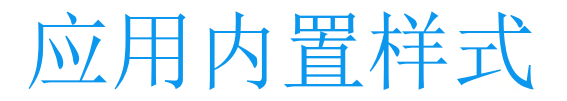

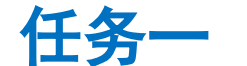

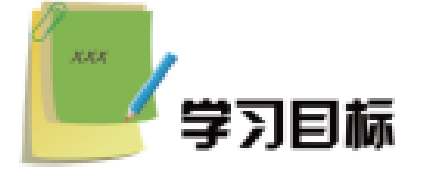

- 1. 能描述 Word 2010 内置样式的类型和用途。
- 2. 能使用内置样式设置文档。
- 3. 能更改已有样式。

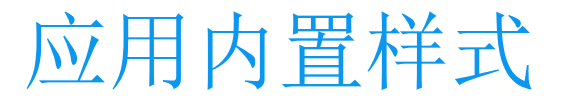

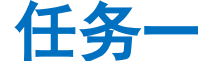

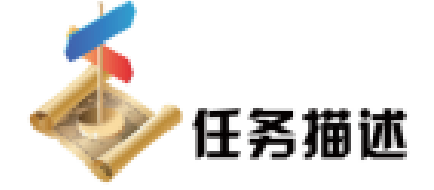

样式是一套预先设置好的文本格式,文本格式包括字号、字体、缩进等, 并且样式都有名称。样式可以在整段文本中应用,也可以在部分文本中应用。 在 Word 2010 中快速设置段落格式的方法有两种:一种是用格式刷,另 一种就是套用样式。样式又分为内置样式和自定义样式两种,内置样式是 Word 2010 所提供的样式,自定义样式是用户自己设计的样式。 本任务以设置《普通高等学校档案管理办法》文档为例,讲解如何进行

样式设置。

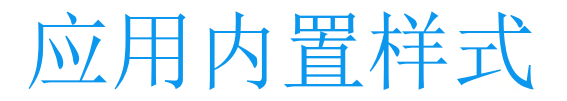

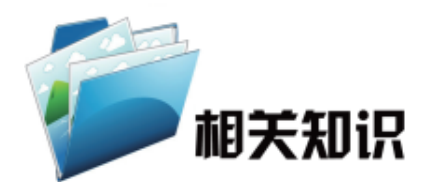

应用样式最简单的方法就是应用"开始"选项卡下"样式"组中预设的 样式,单击菜单展开按钮 打开"选择样式"下拉列表框,如图所示,单击 所需要的样式即可。或单击"开始"选项卡下"样式"组的对话框启动器按 钮,打开"样式"窗格,选中

任务-

"显示预览"复选框,就可以预览每种样式,如图所示。"样式"窗格 中显示了所有可用的样式列表。

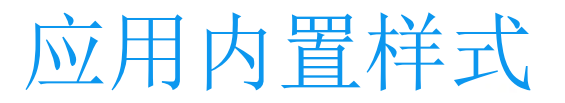

| Aa       | Bb(   | AaBbC         | AaBb(            | AaBbCcDd | AaBbCcDd |    |
|----------|-------|---------------|------------------|----------|----------|----|
|          | 示题    | 标题 3          | 副标题              | 强调       | 要点       |    |
| AaB      | bCcDd | AaBbCcDd      | AaBbCcDd         | AaBbCcDd | AaBbCcDd |    |
| ÷        | 正文    | ← 无间隔         | 不明显强调            | 明显强调     | 引用       |    |
| AaBbCcDd |       | AABBCcDD      | AABaCcDD         | AABBCcDD | AaBb     |    |
| 明显引用     |       | 不明显参考         | 明显参考             | 书籍标题     | 标题 1     |    |
| AaBb(    |       | AaBbCcDd      |                  |          |          |    |
| 标题 2     |       | ₩ 列出段落        |                  |          |          | -  |
|          | 将所选   | 内容保存为新作       | 快速样式( <u>Q</u> ) |          |          |    |
| -        | 清除格   | 式(C)          |                  |          |          |    |
| 1        | 应用样   | 式( <u>A</u> ) |                  |          |          |    |
|          |       |               |                  |          |          | 1. |

"选择样式"下拉列表框

| R.H.               | *               | 3  |
|--------------------|-----------------|----|
| 全部消除               |                 |    |
| 軒翻                 | 12              |    |
| 有题 2               | 22              |    |
| 副供题                | 62              |    |
| 目录 1               | 44              |    |
| 目录 2               | ÷.              |    |
| 目录 3               | +1              |    |
| 目录 4               | -               | ÷. |
| 目录 5               | 43              |    |
| 日素を                | 4               |    |
| 目录主                | $= \frac{1}{2}$ |    |
| 目录 9               | 40              |    |
| 自录 9               | -1              |    |
| 10.00              |                 |    |
| 要点                 | 4               |    |
| ΞŻ                 |                 |    |
| A.688              | 4               |    |
| 不明智峰通              |                 |    |
| 用包装器               | .8              |    |
| 引用                 | a               |    |
| " 雪干新然<br>" 早時回世得或 |                 |    |
|                    | 法规              |    |

任务一

"样式"窗格

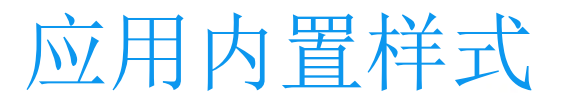

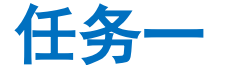

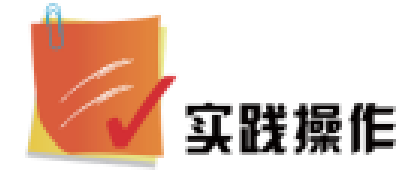

应用内置样式的具体操作步骤如下:

1. 单击"开始"选项卡下"样式"组中的对话框启动器按钮,

打开"样式"窗格。

2. 在文档中选定要更改的字符、段落、列表或表格, 被选定部 分当前的样式在"样式"窗格中处于选中状态, 如图所示。

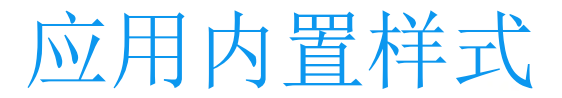

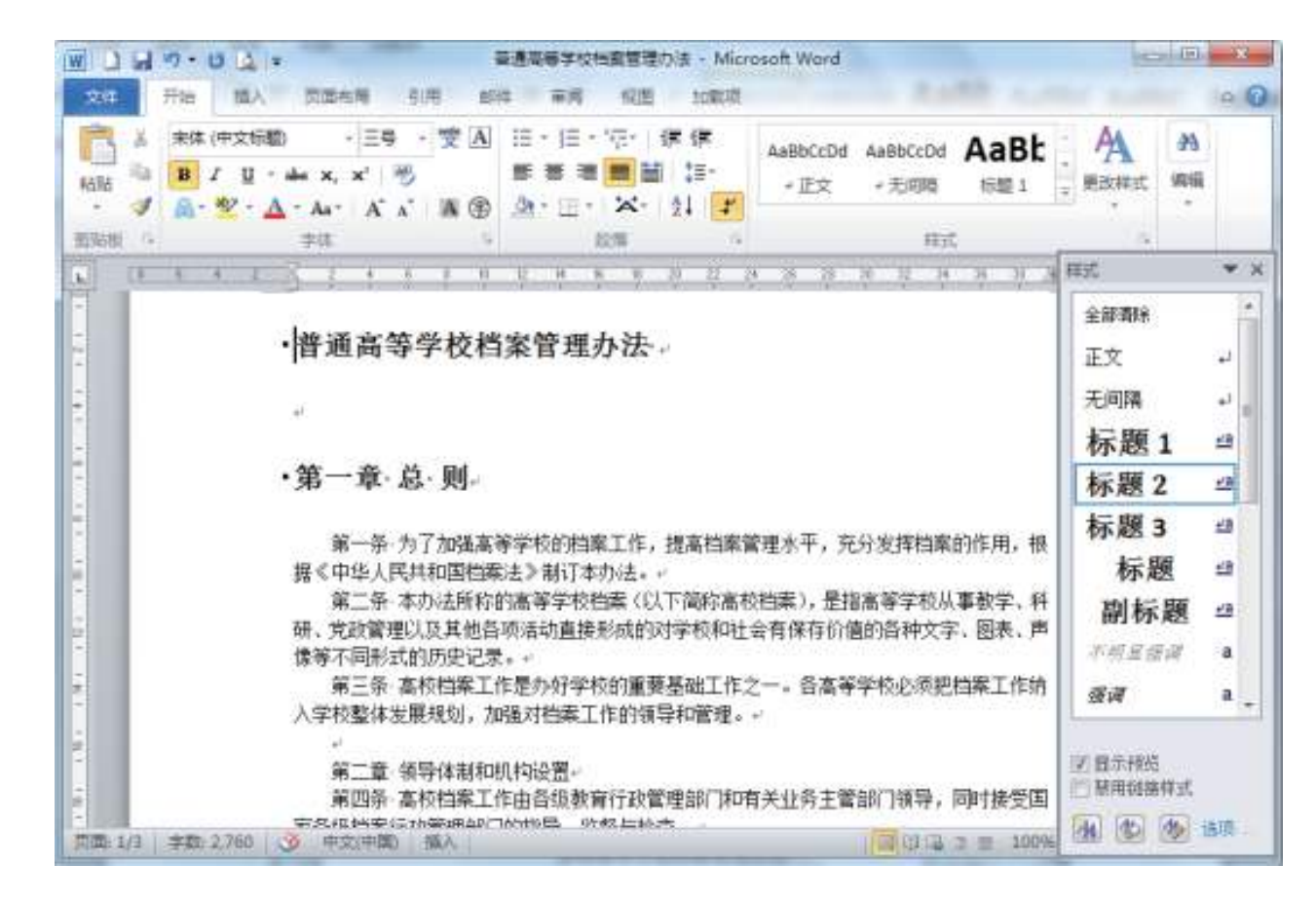

任务-

设置应用样式

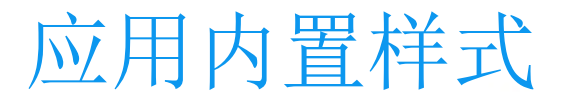

## 3. 单击"样式"窗格中所需的样式即可应用所选样式,如图所示。

任务-

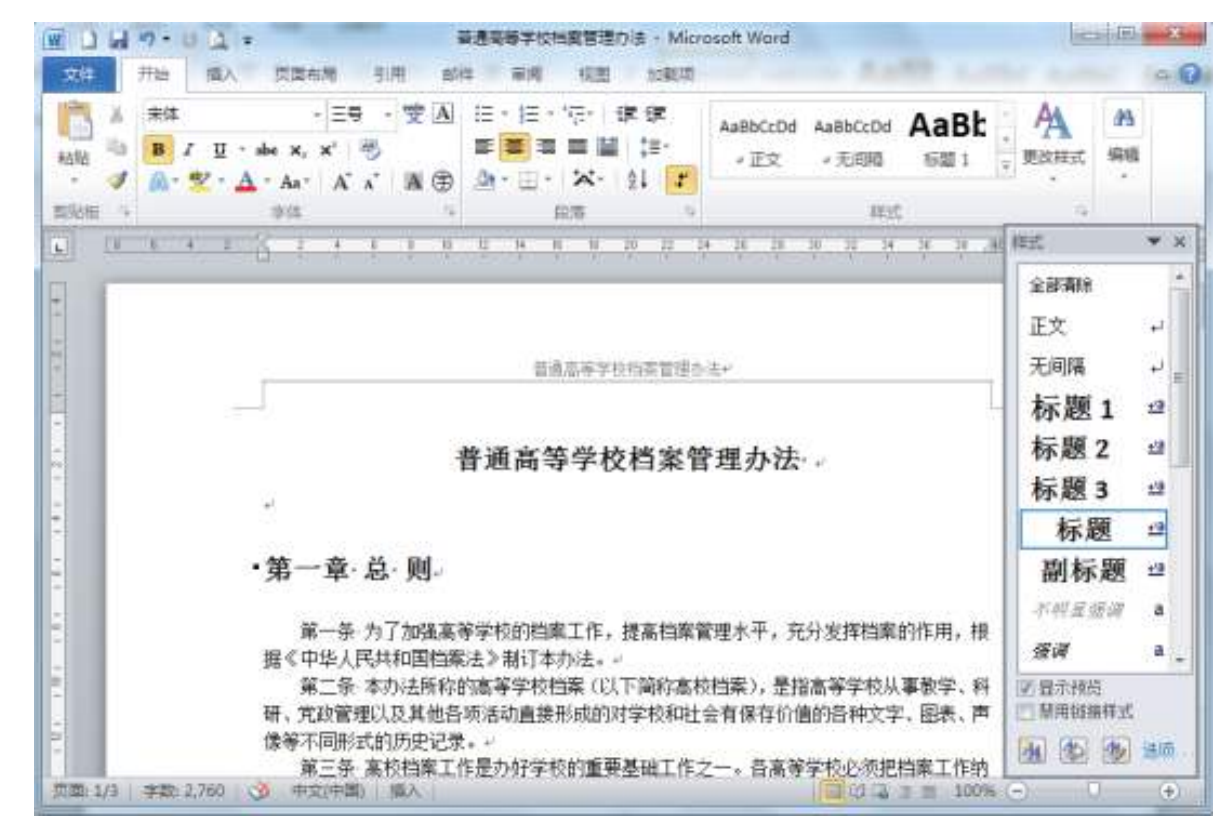

应用样式

新建、修改、删除样式

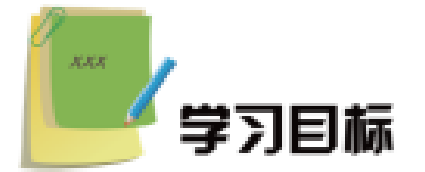

1. 能使用示例新建并修改样式。

任务二

- 2. 能通过对话框修改样式。
- 3. 能删除样式。

新建、修改、删除样式

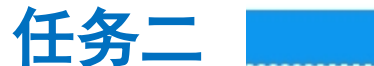

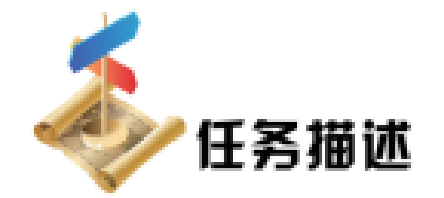

Word 2010 内置的样式往往不能满足用户不断变化的需求,对此,Word 2010 允许用户对样式进行新建、修改、删除等操作,使用户可以使用更加个性化的样式。

本任务仍以上一任务中设置过的文档为例,进行样式的修改。

新建、修改、删除样式

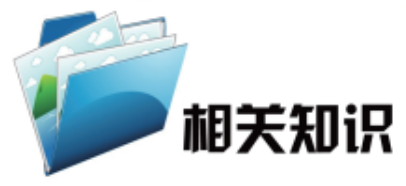

在打开的"样式"窗格中,单击左下角的"新建样式"按钮 , <u>国</u>出如 图所示的"根据格式设置创建新样式"对话框。

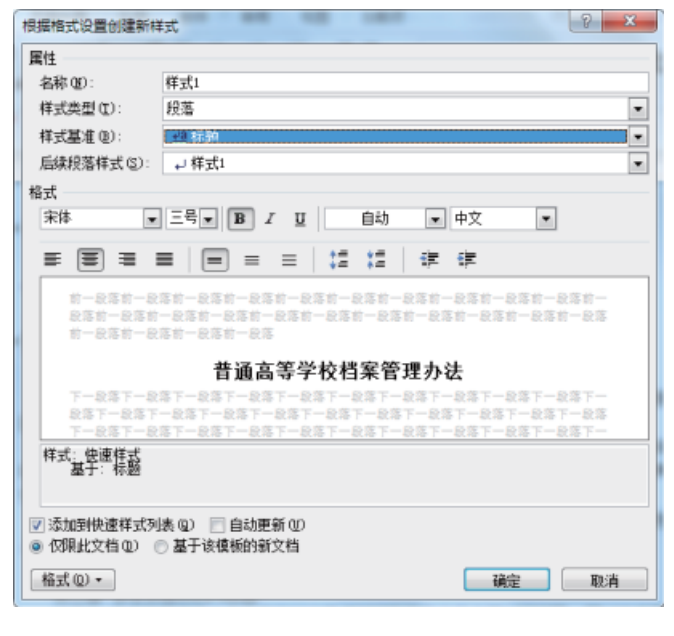

任务二

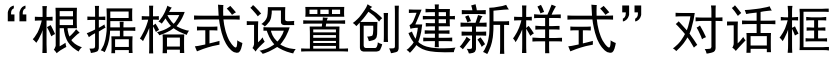

新建、修改、删除样式

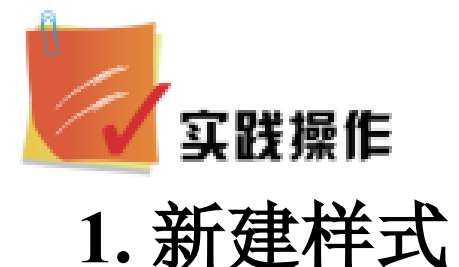

在实际操作中,使用较多的是根据示例创建新样式,该方法比根据格式设置创建新样式更简单方便。 具体操作步骤如下:

(1)选中示例段落,对文本、表格、列表等需要设置的项目进行相应的设置,如字体、缩进、对齐方式、行间距等。

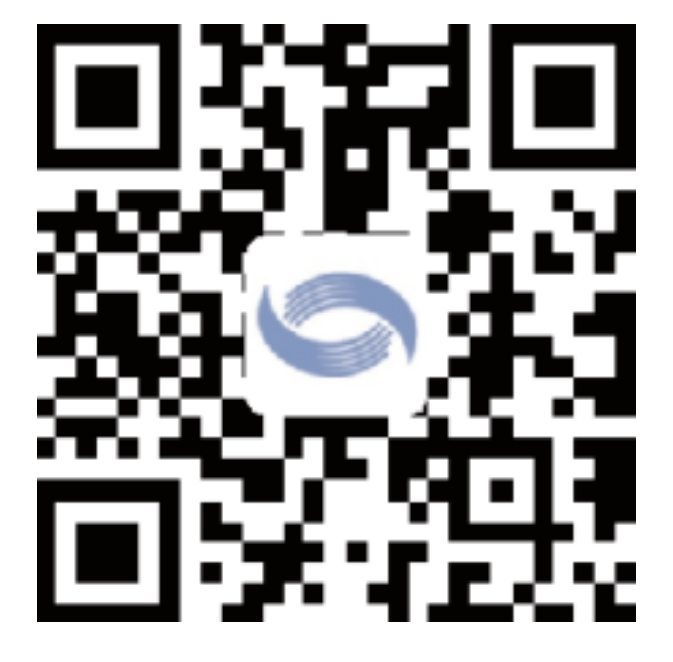

任务二

操作演示

新建、修改、删除样式

(2)选中需要设置的部分文本,如"普 通高等学校档案管理办法",单击鼠标右键, 在弹出的快捷菜单中选择"样式"选项,如 图所示。

(3)单击"将所选内容保存为新快速样式"命令,在弹出的"根据格式设置创建新样式"对话框中单击"确定"按钮即可。

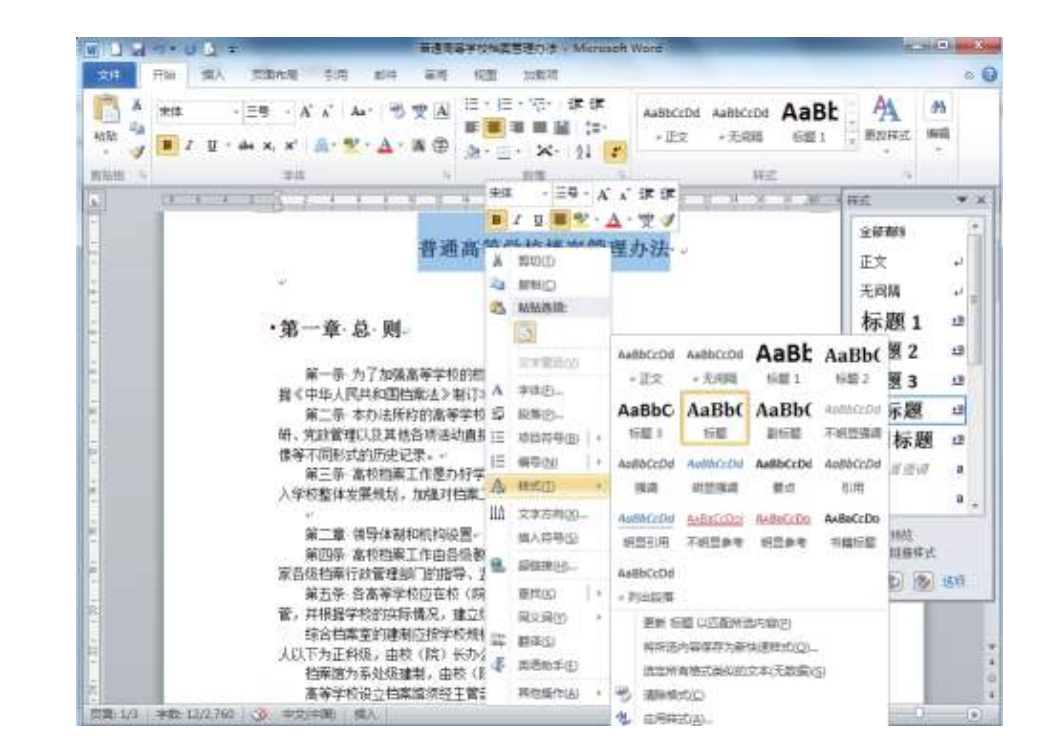

任务二

设置新样式

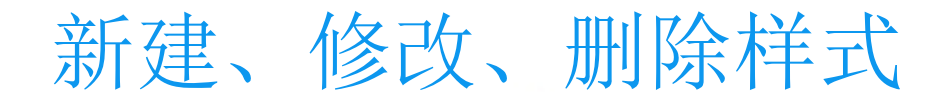

任务二

## 2. 修改样式

改。

在创建样式后,可能有些格式不再满足原来的需求,需要进行一定的修改。 可以利用如图所示的"修改样式"对话框修改样式,也可以利用示例进行修

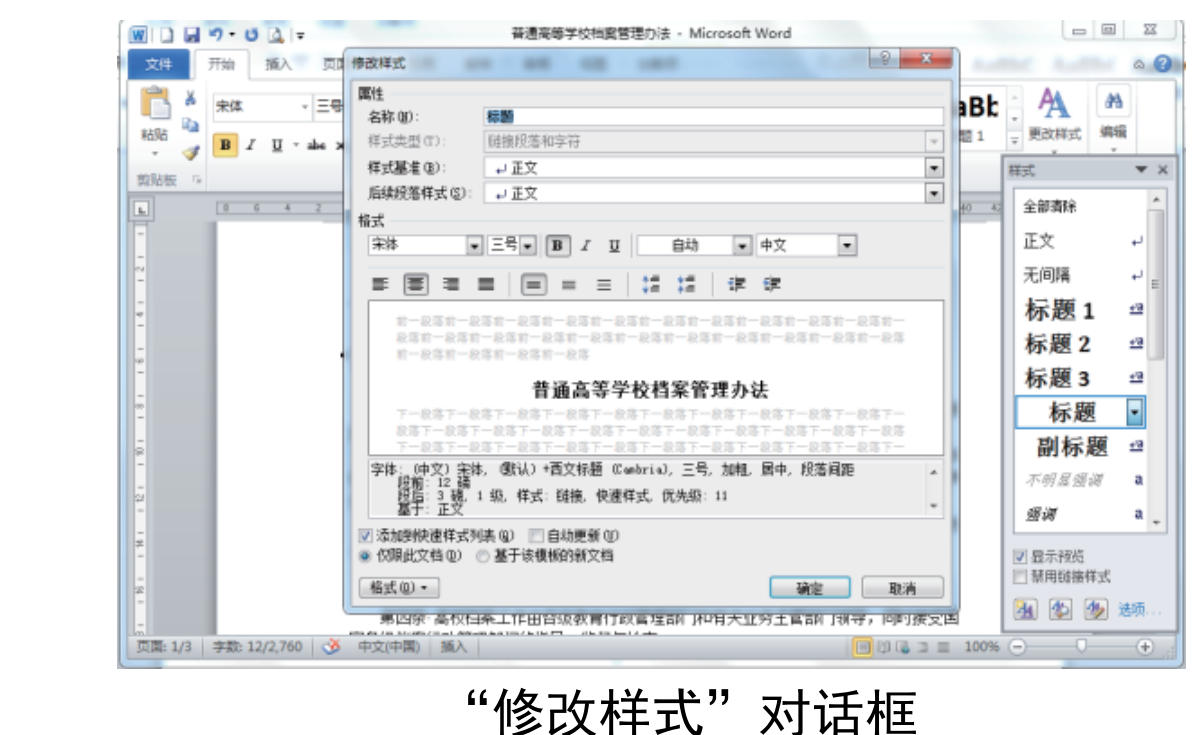

以上内容仅为本文档的试下载部分,为可阅读页数的一半内容。如要下载或阅读全文,请访问: <u>https://d.book118.com/088061054026007001</u>